# Inhaltsverzeichnis

| Anlegen von neuen Benutzern | . 2 |
|-----------------------------|-----|
| Erweiterte Berechtigungen   | . 2 |
| Zugangsdaten senden         | . 2 |
| Registration neuer Nutzer   | . 3 |

# Anlegen von neuen Benutzern

Neue Benutzer der Datenbank werden über den Menüpunkt Datenverwaltung Adressen hinzugefügt. Dies geschieht in zwei Schritten:

#### 1. Zunächst wird ein neuer Stammdatensatz angelegt

Die Mindesteingaben zu einem Datenbankbenutzer sind der Vorname/Nachname sowie eine gültige Emailadresse, alle anderen Felder/Angaben sind optional.

#### 2. Wurde der Datensatz erfolgreich hinzugefügt wird er erneut zur Bearbeitung aufgerufen.

Im Modus Bearbeiten hat die Eingabemaske einen zusätzlichen Reiter: **System**. Dort kann der entsprechende Haupt-Benutzerlevel ausgewählt werden, i. d. R. ist dies Registierter Benutzer, bzw. bei Zuchtvereinen Vereinsmitglied.

| Stammdaten Persönl | iche Daten Kontaktdaten                                         | Vereinsdaten | System |  |
|--------------------|-----------------------------------------------------------------|--------------|--------|--|
| Benutzerlevel      | Default                                                         | T            |        |  |
| DB-Status          | <ul> <li>Aktiv          <ul> <li>Inaktiv</li> </ul> </li> </ul> |              |        |  |
| Letzter Login      |                                                                 |              |        |  |
| Logins             | 0                                                               |              |        |  |
| IP                 |                                                                 |              |        |  |

Um einen Login überhaupt erst zu ermöglichen ist es zwingend notwendig den DB-Status auf **Aktiv** zu setzen, andernfalls ist es unmöglich sich im Datenbanksystem anzumelden. Sollen Benutzer gesperrt werden, so ist der einfachste und schnellste Weg den Status auf **inaktiv** zu setzen.

# Erweiterte Berechtigungen

Um einem Benutzer zusätzliche Rechte zu gewähren, müssen diese über die Benutzerlevelerweiterung vergeben werden.

### Zugangsdaten senden

Alternativ kann über die Adressverwaltung einem Benutzer auch ein neues Passwort zugesendet werden. Markieren Sie hierzu den entsprechenden Nutzer und drücken die Schaltfläche **Zugangsdaten senden**.

| Adressstammdaten     Adressstammdaten     Adressstammdaten     Adressstammdaten     Neue Datensätze     Neue Datensätze |            |                      |                                         |                       |                  |                  |              |                    |                 |           |
|----------------------------------------------------------------------------------------------------|------------|----------------------|-----------------------------------------|-----------------------|------------------|------------------|--------------|--------------------|-----------------|-----------|
| Datensätze 1 bis 5 von 5 20 🔹 📕 Zugangsdaten senden                                                                     |            |                      |                                         |                       |                  |                  |              |                    |                 |           |
|                                                                                                    | Titel      | Vorname <sup>1</sup> | Nachname <sup>1</sup>                   | Strasse <sup>1</sup>  | PLZ <sup>1</sup> | Ort <sup>1</sup> | Adressstatus | Mitgliedsart       | Benutzerlevel   | DB-Status |
| O≞                                                                                                    | <b>≣</b> ∙ | 0HHHh                | AND AND AND AND AND AND AND AND AND AND | deli getteraterie and | -10110           | 1999 B           |              | Mitglied, Vorstand | Vereinsmitglied | Aktiv     |
| •                                                                                                    |            | Ultren.              | denomente.                              |                       |                  | KENNER           |              |                    | Vereinsmitglied | Aktiv     |
| •                                                                                                    |            | Million .            | 1100                                    | (6-stane-antonion)    |                  | WHIN.            |              |                    | Vereinsmitglied | Aktiv     |
| •                                                                                                    |            | Witte                | (HHH)                                   | Editfitmut9           | 1000             | 49355            |              |                    | Vereinsmitglied | Aktiv     |
| •                                                                                                    |            | <b>WARKING</b>       | HANN BALL                               | de.abagadeagade/      | SHARE .          | NININ            |              |                    | Vereinsmitglied | Aktiv     |

Der Text der Benachrichtigungsemail kann über Administration  $\rightarrow$  Seitenverwaltung  $\rightarrow$  CMS angepasst werden. Wählen Sie in der Suche Art = Email-Template. Der Name des Temlates lautet **zugangsdaten\_senden**.

Sobald ein Benutzer als **aktiv** in der Datenbank eingetragen ist, kann er auch über die Funktion Passwort anfordern auf der Loginseite ein Passwort anfordern.

## **Registration neuer Nutzer**

Wenn die Konfiguration vorsieht, dass sich Benutzer selbst registrieren können, so ist es nicht notwendig die neuen Benutzer selbst anzulegen. Auf der Loginseite besteht dann die Möglichkeit sich für die Seite zu registrieren. Die entsprechende Einstellung befindet sich in der Seitenkonfiguration der Seite.